# MOZAÏK-INSCRIPTION

**CHOIX DE COURS** 

## Table des matières

| INSCRIPTION EN LIGNE MOZAÏK-INSCRIPTION                                       |
|-------------------------------------------------------------------------------|
| PAGE D'ACCUEIL DE MOZAÏK-INSCRIPTION 2                                        |
| CHOIX DE COURS POUR 1 <sup>ère</sup> SECONDAIRE                               |
| CHOIX DE COURS POUR LA FORMATION GÉNÉRALE ET PEI DE 2 <sup>e</sup> SECONDAIRE |
| CHOIX DE COURS POUR 3 <sup>e</sup> SECONDAIRE                                 |
| CHOIX DE COURS POUR LE PEI DE 3 <sup>e</sup> SECONDAIRE                       |
| CHOIX DE COURS POUR 4 <sup>e</sup> SECONDAIRE                                 |
| CHOIX DE COURS POUR LE PEI DE 4 <sup>e</sup> SECONDAIRE                       |
| CHOIX DE COURS POUR 5 <sup>e</sup> SECONDAIRE                                 |
| CHOIX DE COURS POUR LE PEI DE 5 <sup>e</sup> SECONDAIRE                       |

## INSCRIPTION EN LIGNE MOZAÏK-INSCRIPTION

## (Choix de cours-procédure)

Si vous avez déjà un compte sur le portail-parent, connectez-vous à celui-ci à l'adresse suivante: https://portailparents.ca/

Sinon, pour accéder à *Mozaïk-Inscription*, veuillez vous rendre à l'adresse suivante : https://inscription.portailparents.ca/

Vous devez vous connecter en appuyant sur le bouton

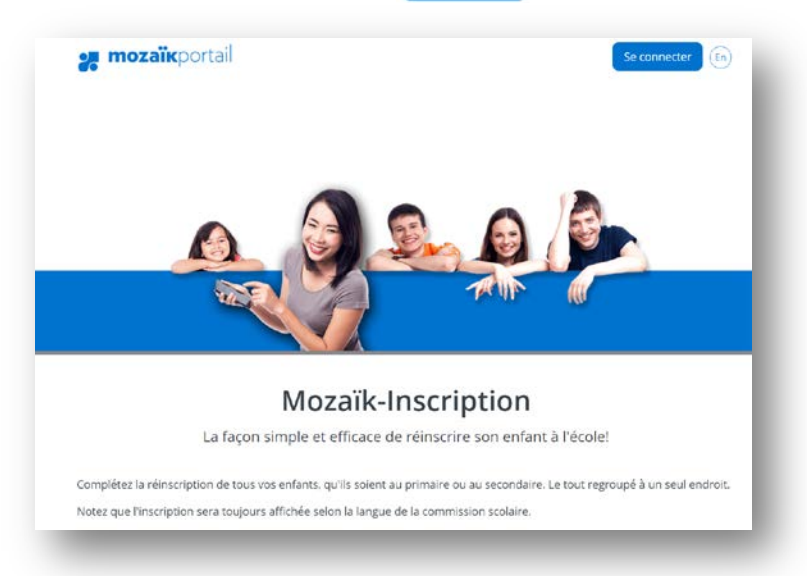

Pour avoir accès au *Mozaïk-Inscription*, vous devez préalablement vous créer un compte. Une vidéo explicative se trouve au bas de la page.

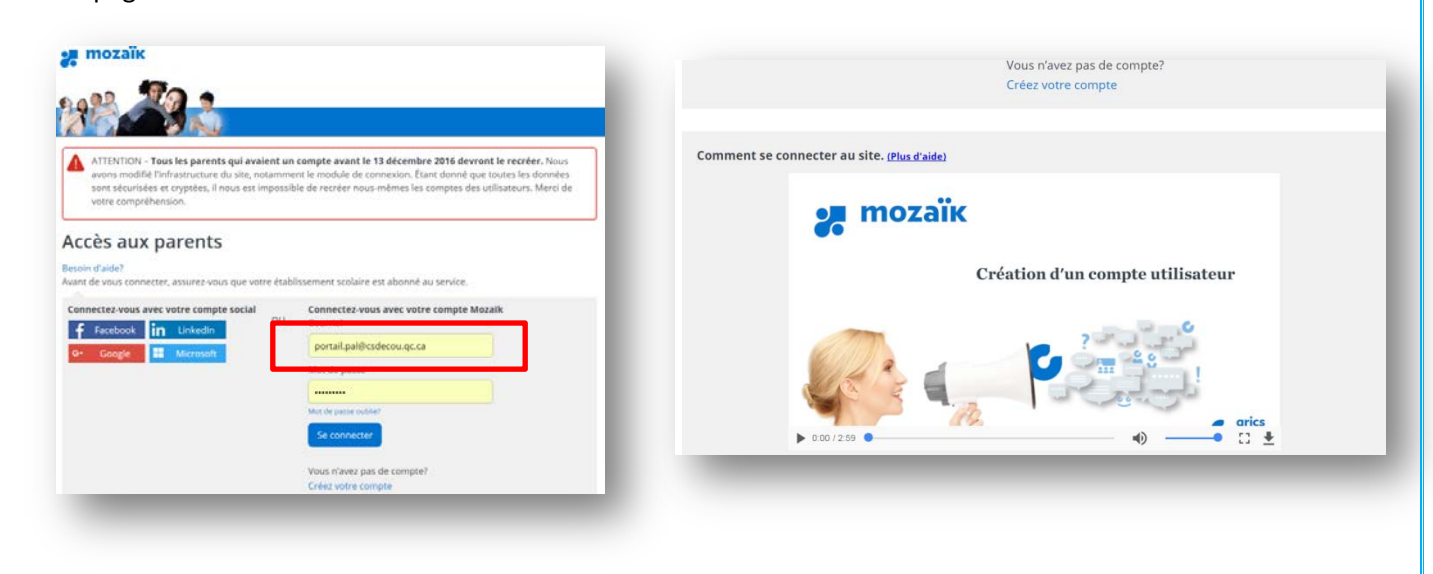

## PAGE D'ACCUEIL DE MOZAÏK-INSCRIPTION

En entrant dans Mozaïk-Inscription,

| njo  | ur Mélanie                                                             |  |
|------|------------------------------------------------------------------------|--|
| iven | ue dans Mozaïk - Inscription!                                          |  |
| _    | Pal                                                                    |  |
|      | Bilan de la situation                                                  |  |
|      | Pal fréquente présentement la Commission scolaire des Découvreurs.     |  |
|      | Il a été inscrit à l'école par Mélanie Papillon le 2017-02-02 à 11:12. |  |
|      | Actions disponibles pour 2017-2018                                     |  |
|      | Compléter le choix de cours                                            |  |
|      | Visualiser l'inscription à l'école                                     |  |
|      | Modifier les coordonnées                                               |  |

- 1. Bilan de la situation : Cela vous indique que votre enfant fait bel et bien partie de notre commission scolaire et la date à laquelle il a été inscrit.
- Compléter le choix de cours : En sélectionnant « Compléter le choix de cours », vous accédez directement à la fenêtre qui vous offrira les choix possibles.
- Visualiser l'inscription à l'école : En sélectionnant « Visualiser l'inscription à l'école », vous pouvez consulter l'inscription que vous avez préalablement faite dans les semaines passées.
- 4. Modifier les coordonnées :

Vous pouvez faire des changements concernant les coordonnées tels que les numéros de téléphone.

| Mélanie Papillon          | Téléphones              |       | Urgences                                               |                                          |
|---------------------------|-------------------------|-------|--------------------------------------------------------|------------------------------------------|
| Cellulaire                | Résidence<br>principale |       | Personne à join<br>impossible de c<br>avec le(s) paren | dre s'il est<br>ommuniquer<br>t(s) ou le |
|                           | 418-888-9999            |       | tuteur                                                 |                                          |
| Courriel                  | Au travail 1            | Poste |                                                        |                                          |
| portail.pal@csdecou.qc.ca |                         |       | Téléphone                                              | Poste                                    |
|                           | Au travail 2            | Poste |                                                        |                                          |
|                           |                         |       | Cellulaire                                             |                                          |
|                           |                         |       |                                                        |                                          |

## **CHOIX DE COURS POUR 1**<sup>ère</sup> **SECONDAIRE**

En appuyant sur 👽, vous pouvez accéder à plus d'information.

| Choix de cours 2                                                                                                    | 017-2018                                                                      |                                                                                                    |                                                |
|----------------------------------------------------------------------------------------------------|-------------------------------------------------------------------------------|----------------------------------------------------------------------------------------------------|------------------------------------------------|
| École secondaire polyva                                                                                                    | alente de L'Ancienne-Lorette                                                  |                                                                                                    |                                                |
| Première secondaire                                                                                                    | Nombre de périodes requises:                                                  | 36                                                                                                    |                                                |
| Cours attribués p                                                                                                    | oar l'école                                                                   |                                                                                                    |                                                |
| Pour toute question conc<br>418 872-9836 et elle ache                                                                                              | ernant le cheminement scolaire de v<br>minera votre appel à l'une de nos co   | otre enfant, veuillez communiquer avec<br>nseillères en orientation.                                                                      | c la réceptionniste au                         |
| Par contre, si vous désire<br>François Perron, conseille                                                                                           | z des informations concernant le pro<br>er en orientation au 418 872-9836, po | gramme de hockey, veuillez contacter o<br>ste 5213 et pour le programme de foot                                                           | directement Jean-<br>tball, veuillez contacter |
| monsieur Bernard Gravel                                                                                                    | au poste 5229.                                                                |                                                                                                    |                                                |
| monsieur Bernard Gravel<br><u>Réduire</u> O                                                                                                    | au poste 5229.                                                                |                                                                                                    |                                                |
| monsieur Bernard Gravel<br>Réduire O<br>Éthique et culture rel<br>ECR102 - 2 périodes                                                              | au poste 5229.                                                                | Éducation physique<br>EDP102 - 2 périodes                                                                                                 |                                                |
| monsieur Bernard Gravel<br>Réduire<br>Éthique et culture rel<br>ECR102 - 2 périodes<br>Français<br>FRA106 - 6 périodes                             | au poste 5229.                                                                | Éducation physique<br>EDP102 - 2 périodes<br>Géographie, Histoire<br>GHM106 - 6 périodes                                                  |                                                |
| monsieur Bernard Gravel<br>Réduire<br>Éthique et culture rel<br>EcR102 - 2 périodes<br>Français<br>Français<br>Mathématique<br>MAT106 - 6 périodes | au poste 5229.                                                                | Éducation physique<br>EDP102 - 2 périodes<br>Géographie, Histoire<br>GHM106 - 6 périodes<br>Science et technologie<br>Sc1104 - 4 périodes |                                                |

## 1. Sélectionnez votre choix

| oursite                        | iquis offents                                                                                   |                                                                                                    |
|--------------------------------|-------------------------------------------------------------------------------------------------|----------------------------------------------------------------------------------------------------|
| Domain                         | e des langues                                                                                   |                                                                                                    |
| Pour avoi<br>d'évaluati        | r le droit à l'anglais EESL (enrichi), vous deve<br>on à la PAL Nous vous contacterons si c'est | z avoir suivi l'anglais intensif en 6e année ou vous soumettre à un test<br>votre choix et que votre enfant n'était pas en intensif. |
| Le cours d<br><u>Réduire</u> 🛇 | d'anglais EESL (enrichi) est obligatoire pour d                                                 | ceux qui choisissent le PEI ou l'enrichissement en anglais.                                                                          |
| 🕏 Quel e                       | est votre 1 <sup>er</sup> choix ?                                                               |                                                                                                    |
| Anglais                        | (CORE)<br>4 périodes                                                                            | Anglais (EESL)<br>ANG136 - 4 périodes                                                                                                |
| -                              |                                                                                                 |                                                                                                    |
|                                | Résultat après a                                                                                | voir fait votre choix                                                                                                    |
|                                | Terminé ! Vous avez ajouté 4 période                                                            | 25.                                                                                                    |
|                                | Anglais (CORE)<br>ANG134 - 4 périodes                                                           | 2 Anglais (EESL)<br>ANG136 - 4 périodes                                                                                              |

#### Veuillez faire un minimum de quatre choix.

Toujours en ordre de préférence (1=votre premier choix)

#### Cours complémentaires Programme de première secondaire Vous trouverez à titre indicatif, les montants que vous devrez payer en surplus de votre facture scolaire si votre enfant choisi l'option et qu'il est accepté dans celle-ci. Prendre note que les montants sont sujets à changement. Veullez faire au moins 2 choix parmi la liste suivante: (il est possible que nous ne puissions vous offrir votre 1er choix à moins d'avoir choisi la formation générale 1ère sec. celleci sera offert à tous) <u>Réduire</u> 🛇 Quel est votre 1<sup>er</sup> choix ? Formation générale 1ère sec. Concentration Musique (200\$) 1FG - 6 périodes 2MUS - 6 périodes Enrichissement en anglais + Arts plastiques Enrichissement en anglais + Musique **3AEART - 6 période** 3AEMUS - 6 périod Concentration Multisports + Arts plastiques (120\$) Concentration Multisports + Musique (120\$) 4MSART - 6 périodes 4MSMUS - 6 périodes Football + Arts plastiques (500\$) Football + Musique (500\$) 5FBART - 6 périodes 5FBMUS - 6 périodes Hockey + Arts plast. (Concent. 1675\$, LHPS 3675\$) Hockey + Musique (Concent. 1675\$, LHPS 3675\$) 6HOART - 6 périodes 6HOMUS - 6 périodes Soccer féminin + Arts plastiques (650\$) Soccer féminin + Musique (650\$) 7SOART - 6 périodes 7SOMUS - 6 périodes Programme d'Éducation Intermédiaire (PEI) (300\$) 8PEI - 6 périodes **Confirmer mon choix**

#### Résultat après avoir fait vos choix

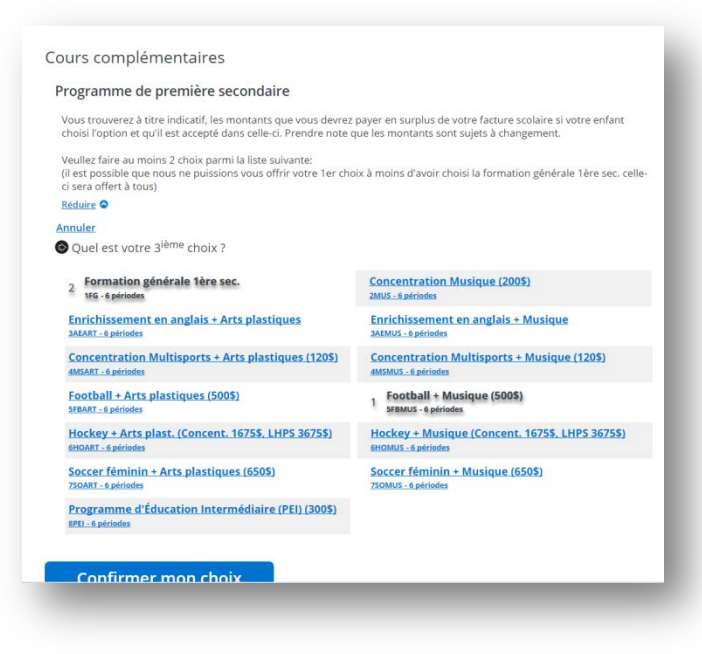

## Résultat lorsque le choix de cours est complété

#### Julie

#### Bilan de la situation

Julie fréquente présentement la Commission scolaire des Découvreurs.

Elle a été inscrite à l'école par Julie Matte le 2017-02-27 à 14:43.

Son choix de cours a été complété par Julie Matte le 27 février 2017 à 15:19.

Actions disponibles pour 2017-2018 Visualiser l'inscription à l'école Modifier les coordonnées

Visualiser le choix de cours

## CHOIX DE COURS POUR LA FORMATION GÉNÉRALE ET PEI DE **2<sup>e</sup> SECONDAIRE**

En appuyant sur (v), vous pouvez accéder à plus d'information.

| Choix de cours 2017-2018                                                                                                |                                                                                                    |
|----------------------------------------------------------------------------------------------------|----------------------------------------------------------------------------------------------------|
| cole secondaire polyvalente de L'Ancienn                                                                                | e-Lorette                                                                                                    |
| Deuxième secondaire Nombre de pério                                                                                     | odes requises: 36                                                                                                    |
| ours attribués par l'école                                                                                              |                                                                                                    |
| Pour le deuxième secondaire, l'élève poursuit le                                                                        | es apprentissages de l'année précédente.                                                                                |
| Pour toute question concernant le cheminemer<br>418 872-9836 et elle acheminera votre appel à l                         | nt scolaire de votre enfant, veuillez communiquer avec la réceptionniste au<br>'une de nos conseillères en orientation. |
| Par contre, si vous désirez des informations cor<br>9836, poste 5213 et pour le football, Bernard G<br><u>Réduire</u> 🗢 | ncernant le programme de hockey, contacter Jean-François Perron au 418 872-<br>ravel au poste 5229.                     |
| Anglais (CORE)<br>ANG234 - 4 périodes                                                                                   | Arts plastiques<br>ARP202 - 2 périodes                                                                                  |
| Éthique et culture rel.<br>ECR202 - 2 périodes                                                                          | Éducation physique et à la santé<br>EDP202 - 2 périodes                                                                 |
| Français<br>FRA206 - 6 périodes                                                                                         | Géographie, Histoire<br>GHM206 - 6 périodes                                                                             |
| Mathématique<br>MAT206 - 6 périodes                                                                                     | Musique (F.G)<br>MUS204 - 4 périodes                                                                                    |
| Science et technologie<br>SCT204 - 4 périodes                                                                           |                                                                                                    |
|                                                                                                    |                                                                                                    |

**1.** En 2<sup>e</sup> secondaire, les élèves poursuivent les apprentissages de l'année précédente. Vous n'avez qu'à confirmer le choix de cours en appuyant sur « OK »

| que le dossier puisse être valide, nous vous pr<br>el est votre 1 <sup>er</sup> choix ?                                           | ions de confirmer le choix de cours.                                                                                                    | Résultat après avo                                                                                           | ir fait votre choix                    |
|----------------------------------------------------------------------------------------------------|----------------------------------------------------------------------------------------------------|----------------------------------------------------------------------------------------------------|----------------------------------------|
| cepte le choix de cours                                                                                                    | Je confirme mon choix<br>oui                                                                                                    |                                                                                                    |                                        |
| onfirmer mon choix                                                                                                    |                                                                                                    | Cours complémentaires<br>Confirmation du choix de cours<br>Pour que le dossier puisse être valide, nous vous | prions de confirmer le choix de cours. |
| Résultat                                                                                                    | lorsque le choix de                                                                                                    | Annuler<br>Terminé !                                                                                         |                                        |
| cour                                                                                                    | s est complété                                                                                                    | 1 J'accepte le choix de cours<br>ox                                                                          | 2 Je confirme mon choix<br>oui         |
| Julie<br>Bilan de la situation<br>Julie fréquente présentemen<br>Elle a été inscrite à l'école pa<br>Son choix de cours a été con | t la Commission scolaire des Découvreurs.<br>r Julie Matte le 2017-02-27 à 14:43.<br>nplété par Julie Matte le 27 février 2017 à 15:19. | Confirmer mon choix                                                                                          |                                        |
| Actions disponibles pour a<br>Visualiser l'inscription à l'éco                                                                    | 2017-2018<br>le                                                                                                    |                                                                                                    |                                        |

## **CHOIX DE COURS POUR 3e SECONDAIRE**

En appuyant sur  $(\mathbf{v})$ , vous pouvez accéder à plus d'information.

| TESJ21628105                                                             |                                                                          |                                                                                            |  |
|--------------------------------------------------------------------------|--------------------------------------------------------------------------|--------------------------------------------------------------------------------------------|--|
| Choix de cours 20                                                        | 017-2018                                                                 |                                                                                            |  |
| École secondaire polyval<br>Troisième secondaire                         | ente de L'Ancienne-Lorette<br>Nombre de périodes requises: :             | 36                                                                                         |  |
| Cours attribués pa                                                       | ar l'école                                                               |                                                                                            |  |
| Pour toute(s) question(s), v<br>5161.                                    | ous pouvez joindre madame Jacinth                                        | e Cantin, conseillère en orientation au 418 872-9836, poste                                |  |
| Pour le programme de hoc<br>poste 5213 et pour le prog<br><u>Réduire</u> | key, vous devez joindre monsieur je<br>ramme de football, monsieur Berna | an-François Perron, conseiller en orientation au 418-872-9836,<br>rd Gravel au poste 5229. |  |
| Anglais enrichi<br>ANG336 - 4 périodes                                   |                                                                          | Éducation physique et à la santé<br>EDP302 - 2 périodes                                    |  |
| Français<br>FRA306 - 6 périodes                                          |                                                                          | Histoire du Québec et du Canada (3e sec.)<br>HEC304 - 4 périodes                           |  |
| Mathématique et PPO<br>MAP308 - 8 périodes                               |                                                                          |                                                                                            |  |
|                                                                          |                                                                          |                                                                                            |  |

1. Sélectionnez votre préférence concernant les sciences et les arts Pour les arts, vous devez faire 3 choix, mais toujours en ordre de préférence (1=votre premier choix)

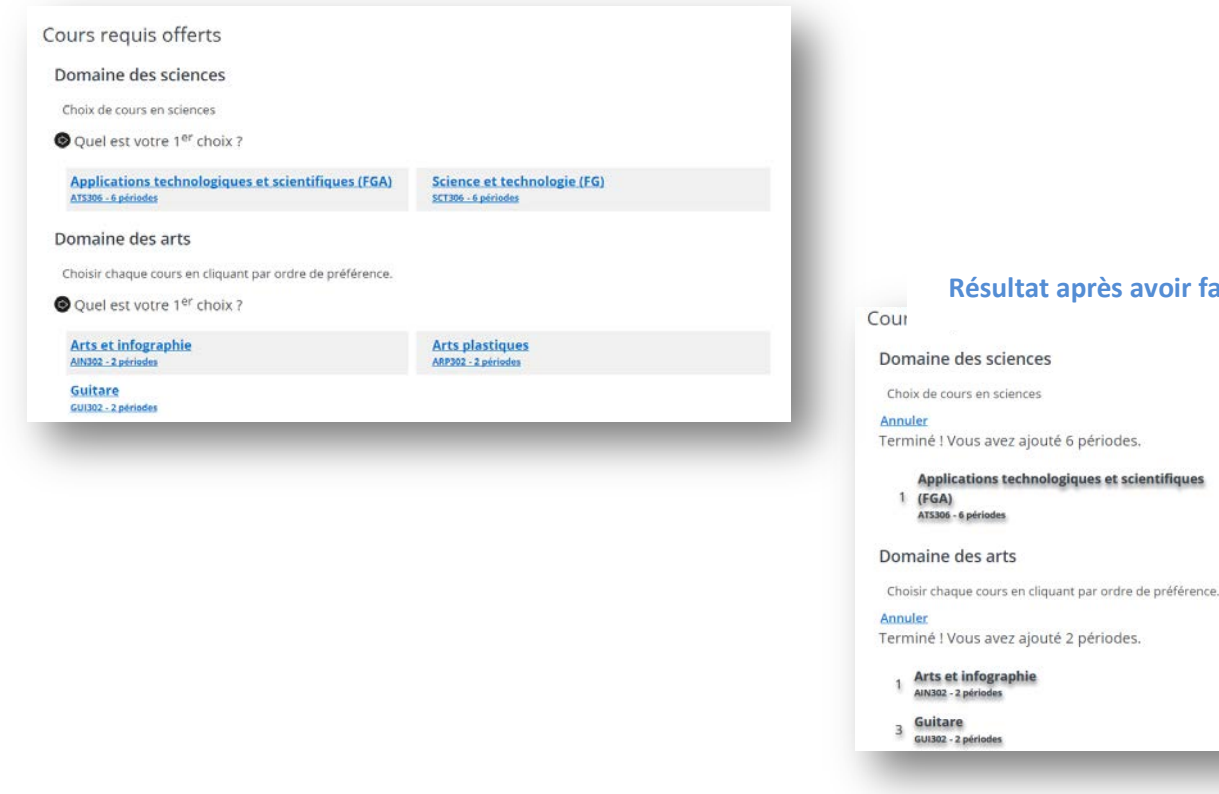

Résultat après avoir fait vos choix

6

2 Science et technologie (FG) SCT306 - 6 périodes

2. Veuillez faire un minimum de deux choix.

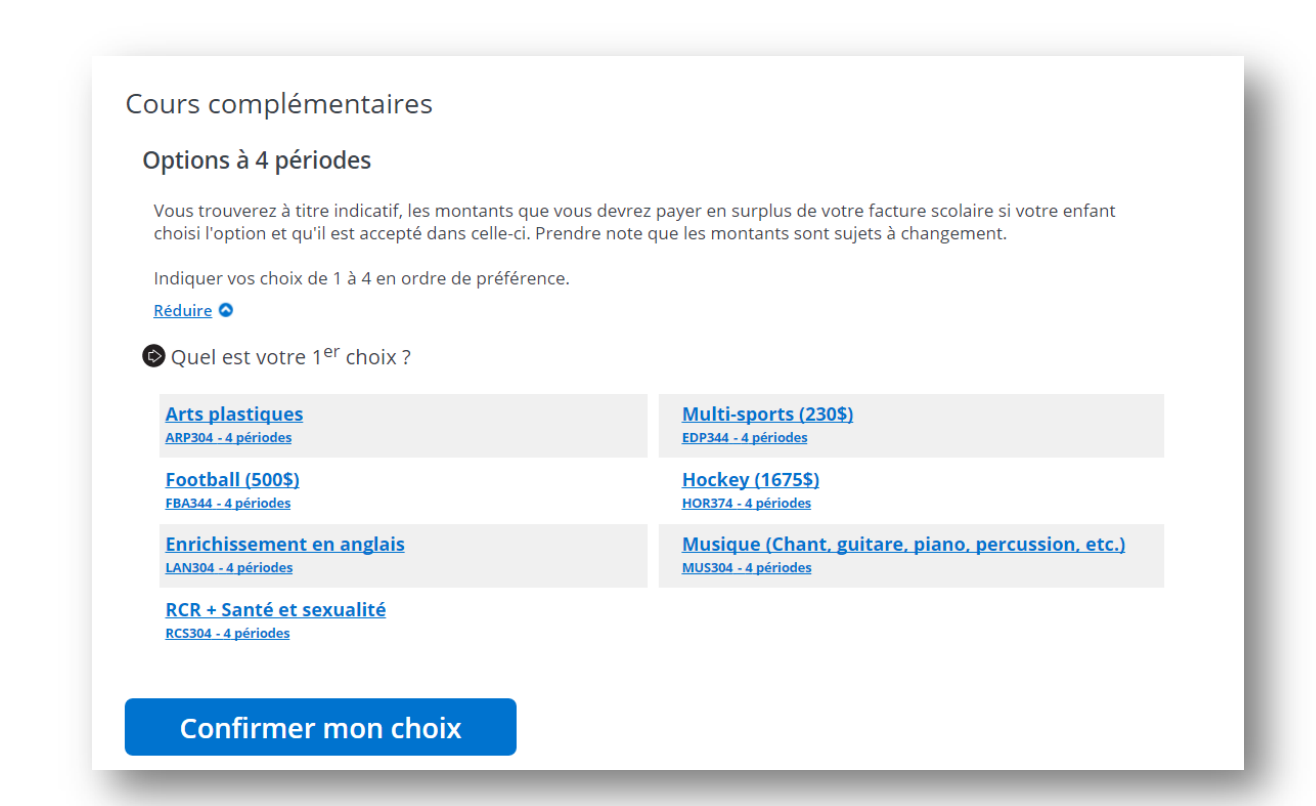

#### Résultat après avoir fait vos choix

| Cours complémentaires                                                                                       |                                                                                                    |                |
|----------------------------------------------------------------------------------------------------|----------------------------------------------------------------------------------------------------|----------------|
| Options à 4 périodes                                                                                        |                                                                                                    |                |
| Vous trouverez à titre indicatif, les montants que<br>choisi l'option et qu'il est accepté dans celle-ci. P | vous devrez payer en surplus de votre facture scolaire si votre enfant<br>rendre note que les montants sont sujets à changement. |                |
| Indiquer vos choix de 1 à 4 en ordre de préféren                                                            | ce.                                                                                                    |                |
| Réduire O                                                                                                   |                                                                                                    |                |
| Annuler                                                                                                    |                                                                                                    |                |
| Quel est votre 5 <sup>ième</sup> choix ?                                                                    |                                                                                                    |                |
| 2 Arts plastiques<br>ARP304 - 4 périodes                                                                    | Multi-sports (2305)<br>E02344 - 4 périodes                                                                                       | Ré             |
| Football (500\$)<br>FBA344 - 4 périodes                                                                     | 1 Hockey (1675\$)<br>HOR374 - 4 périodes                                                                                         |                |
| 3 Enrichissement en anglais<br>LAN304 - 4 périodes                                                          | Musique (Chant, guitare, piano, percussion, etc.)<br>MUSI04 - 4 periodes                                                         |                |
| 4 RCR + Santé et sexualité<br>RCS304 - 4 périodes                                                           |                                                                                                    | Julie          |
| Confirmer mon choix                                                                                         |                                                                                                    | Bilan de la si |

#### sultat lorsque le choix de cours est complété

#### ituation

te présentement la Commission scolaire des Découvreurs.

Elle a été inscrite à l'école par Julie Matte le 2017-02-27 à 14:43.

Son choix de cours a été complété par Julie Matte le 27 février 2017 à 15:19.

Actions disponibles pour 2017-2018 Visualiser l'inscription à l'école Modifier les coordonnées

Visualiser le choix de cours

## **CHOIX DE COURS POUR LE PEI DE 3**<sup>e</sup> **SECONDAIRE**

|                                                                                                | Julie Test<br>TESJ21628105                                                                                                    |                                                                                                    |
|------------------------------------------------------------------------------------------------|----------------------------------------------------------------------------------------------------|----------------------------------------------------------------------------------------------------|
|                                                                                                | Choix de cours 2017-2018                                                                                                    |                                                                                                    |
|                                                                                                | École secondaire polyvalente de L'Ancienne-Lo<br>Programme d'éducation internationale 3                                                                                                    | orette<br>Nombre de périodes requises: <b>36</b>                                                                                                    |
|                                                                                                | Cours attribués par l'école                                                                                                    |                                                                                                    |
|                                                                                                | Pour toute question concernant le cheminement sc<br>Cantin au 418 872-9836, poste 5161<br><u>Réduire</u> <b>O</b>                                                                                             | olaire de votre enfant, veuillez communiquer avec madame Jacinthe                                                                                                    |
|                                                                                                | Anglais enrichi<br>PAN304 - 4 périodes                                                                                                    | Arts et infographie<br>PAR344 - 4 périodes                                                                                                    |
|                                                                                                | Éducation physique et à la santé<br>PED302 - 2 périodes                                                                                                    | Espagnol<br>PES304 - 4 périodes                                                                                                    |
|                                                                                                | Français<br>PFR306 - 6 périodes                                                                                                    | Histoire du Québec et du Canada<br>PHE304 - 4 périodes                                                                                                    |
|                                                                                                | Mathématiques<br>PMA306 - 6 périodes                                                                                                    | Science et technologie                                                                                                    |
|                                                                                                |                                                                                                    | PSC306 - 6 periodes                                                                                                    |
|                                                                                                |                                                                                                    | PSC306 - 6 periodes Total de périodes <b>36</b>                                                                                                    |
| s complém<br>Tirmation du<br>que le dossier pu<br>uel est votre 1º                             | 1. Vous n'avez qu'à confirmer le cl<br>entaires<br>choix de cours<br>uisse être valide, nous vous prions de confirmer le choix de cours.<br><sup>ar</sup> choix ?                                             | boix de cours en appuyant sur « OK »<br>Résultat après avoir fait votre cho                                                                                                    |
| compléme<br>rmation du<br>que le dossier pu<br>el est votre 1 <sup>e</sup><br>repte le choix r | 1. Vous n'avez qu'à confirmer le cl<br>entaires<br>choix de cours<br>uisse être valide, nous vous prions de confirmer le choix de cours.<br><sup>er</sup> choix ?<br>de cours<br>Je confirme mon choix<br>out | boix de cours en appuyant sur « OK »<br>Résultat après avoir fait votre cho                                                                                                    |
| complém<br>mation du<br>ue le dossier pr<br>epte le choix r<br>onfirmer r                      | 1. Vous n'avez qu'à confirmer le cl<br>entaires<br>choix de cours<br>uisse être valide, nous vous prions de confirmer le choix de cours.<br><sup>er</sup> choix ?<br>de cours Je confirme mon choix<br>ou     | boix de cours en appuyant sur « OK »<br>Résultat après avoir fait votre cho<br>Cours complémentaires<br>Confirmation du choix de cours<br>Pour que le dossier puisse être valide, nous vous prions de confirmer le choix de cours |

Confirmer mon choix

Julie Bilan de la situation Julie fréquente présentement la Commission scolaire des Découvreurs. Elle a été inscrite à l'école par Julie Matte le 2017-02-27 à 14:43. Son choix de cours a été complété par Julie Matte le 27 février 2017 à 15:19. Actions disponibles pour 2017-2018 Visualiser l'inscription à l'école Modifier les coordonnées

cours est complété

Visualiser le choix de cours

## **CHOIX DE COURS POUR 4**<sup>e</sup> **SECONDAIRE**

| June lest<br>TESJ21628105                                                                                                    |                                                                                                    |
|----------------------------------------------------------------------------------------------------|----------------------------------------------------------------------------------------------------|
| Choix de cours 2017-20                                                                                                    | 18                                                                                                    |
| École secondaire polyvalente de                                                                                                    | L'Ancienne-Lorette                                                                                                    |
| Quatriene secondaire Nonin                                                                                                    | bre de periodes requises. <b>30</b>                                                                                                    |
|                                                                                                    |                                                                                                    |
| Pour toute question concernant le cl                                                                                                    | DIE<br>heminement scolaire de votre enfant ou sur le programme de hockey, vous pouvez                                                                                                    |
| Pour toute question concernant le cl<br>joindre monsieur Jean-François Perri<br>football, monsieur Bernard Gravel ai                                                               | DIE<br>heminement scolaire de votre enfant ou sur le programme de hockey, vous pouvez<br>on, conseiller en orientation au 418 872-9836, poste 5213 et pour le programme de<br>u poste 5229.                                                     |
| Pour toute question concernant le ch<br>joindre monsieur Jean-François Perri<br>football, monsieur Bernard Gravel au<br><u>Réduire</u>                                             | DIE<br>heminement scolaire de votre enfant ou sur le programme de hockey, vous pouvez<br>on, conseiller en orientation au 418 872-9836, poste 5213 et pour le programme de<br>u poste 5229.                                                     |
| Pour toute question concernant le ch<br>joindre monsieur Jean-François Perre<br>football, monsieur Bernard Gravel au<br><u>Réduire</u> •<br>Anglais 4e sec.<br>ANG434 - 4 périodes | heminement scolaire de votre enfant ou sur le programme de hockey, vous pouvez<br>on, conseiller en orientation au 418 872-9836, poste 5213 et pour le programme de<br>u poste 5229.<br>Éducation physique et à la santé<br>EDP402 - 2 périodes |

 Sélectionnez votre préférence concernant les mathématiques, les sciences et les arts Vous devez faire 3 choix en mathématiques, 4 choix en sciences et 3 choix en art, mais toujours en ordre de préférence (1=votre premier choix).

| Cours requis offerts                                                                                                    |                                                                      |                                                                                                    |                                                                          |
|----------------------------------------------------------------------------------------------------|----------------------------------------------------------------------|----------------------------------------------------------------------------------------------------|--------------------------------------------------------------------------|
| Domaine des mathématiques                                                                                                    |                                                                      |                                                                                                    |                                                                          |
| Vous devez sélectionner tous les choix en ordre de préférenc<br>devez avoir plus de 75 % dans vos mathématiques de 3e seco<br>Pour las mathématiques SN de 5e secondaire, vous devez av | e. Pour les mathématiques TS ou SN de 4e secondaire, vous<br>ndaire. | Résultat après avoir fait vos choix                                                                                     |                                                                          |
| % dans vos mathématiques de CST de 4e secondaire.<br>Réduire                                                                                                    | ni reassi le cours de sir de 4e seconduire da avoir plas de 75       | Cours requis offerts                                                                                                    |                                                                          |
| Ouel est votre 1 <sup>er</sup> choix ?                                                                                                    |                                                                      | Domaine des mathématiques                                                                                               |                                                                          |
|                                                                                                    |                                                                      | Vous devez sélectionner sous les choix en ordre de préféren<br>devez avoir plus de 75 % dans vos mathématiques de 3e se | nce. Pour les mathématiques TS ou SN de 4e secondaire, vous<br>condaire. |
| <u>Math. culture, societe et technique 4e sec. (CST)</u><br>MAT463 <u>- 6 périodes</u>                                                                                                  | Mathematique technico-sciences 15 4e sec.<br>MAT464 - 6 périodes     | Pour les mathématiques SN de Se secondaire, vous devez a                                                                | voir réussi le cours de SN de 4e secondaire ou avoir plus de 75          |
| Mathématique sciences naturelles (SN) 4e sec.                                                                                                    |                                                                      | ni dans vos mathematiques de CST de 46 secondaire.                                                                      |                                                                          |
| MA1465 - 6 periodes                                                                                                    |                                                                      | Annuls:<br>Terminé ! Vous avez ajouté 6 périodes.                                                                       |                                                                          |
| Domaine des sciences                                                                                                    |                                                                      | 1 Math. culture, société et technique 4e sec. (CST)                                                                     | 2 Methématique technico-sciences TS 4e sec.                              |
| Choix de cours en sciences                                                                                                    |                                                                      | Mathématique sciences naturelles (5N) 4e sec.                                                                           | MALMA Spectors                                                           |
| Pour avoir le droit aux science STE ou ATE, vous devez avoir r                                                                                                    | éussi à plus de 70 % vos sciences de 3e secondaire.                  | · MATERS - Spiroldes                                                                                                    |                                                                          |
| Réduire 🛇                                                                                                    |                                                                      | Domaine des sciences                                                                                                    |                                                                          |
| Quel est votre 1 <sup>er</sup> choix ?                                                                                                    |                                                                      | Enoix de cours en sciences<br>Pour avoir le droit aux science STE ou ATE, vous devez avoir                              | réussi à plus de 70 % vos sciences de 3e secondaire.                     |
| Appl. techno. et sci. et Sc. de l'environnement<br>ATE408 - 8 périodes                                                                                                    | Applications technologiques et scientifiques<br>AT5406 - 6 périodes  | nichure<br>Annuler<br>Terminé I Vous avez ajouté 8 périodes.                                                            |                                                                          |
| Science et technologie<br>SCT404 - 4 périodes                                                                                                    | Science et technologie de l'environnement<br>STE408 - 8 périodes     | Appl. techno. et sci. et Sc. de l'environnement                                                                         | 4 Applications technologiques et scientifiques<br>Atses - 6 periodes     |
| Domaine des arts                                                                                                    |                                                                      | 3 Science et technologie<br>Schot-Aptrides                                                                              | Science et technologie de l'environnement<br>stitut : trinin             |
| Choisir chaque cours en cliquant par ordre de préférence.                                                                                                    |                                                                      | Domaine des arts                                                                                                    |                                                                          |
| Ouel est votre 1 <sup>er</sup> choix ?                                                                                                    |                                                                      | Choisir chaque cours en cliquant par ordre de préférence.                                                               |                                                                          |
|                                                                                                    |                                                                      | Terminé ! Vous avez ajouté 2 périodes.                                                                                  |                                                                          |
| Arts plastiques (F.G. et PEI)<br>ARP402 - 2 périodes                                                                                                    | GUITARE [F.G. ET PE]]<br>GUI402 - 2 périodes                         | 3 Arts plastiques (F.G. et PEI)<br>Attable 3 privates                                                                   | 2 Guitare (F.G. et PEI)<br>Curatit - 2 périodes                          |
| Piano (F.G. et PEI)<br>PIA402 - 2 périodes                                                                                                    |                                                                      | 1 Plane (F.G. et PEI)<br>masz-zatroba                                                                                   |                                                                          |
|                                                                                                    |                                                                      |                                                                                                    |                                                                          |
|                                                                                                    |                                                                      |                                                                                                    |                                                                          |

2. Veuillez faire un minimum de cinq(5) choix.

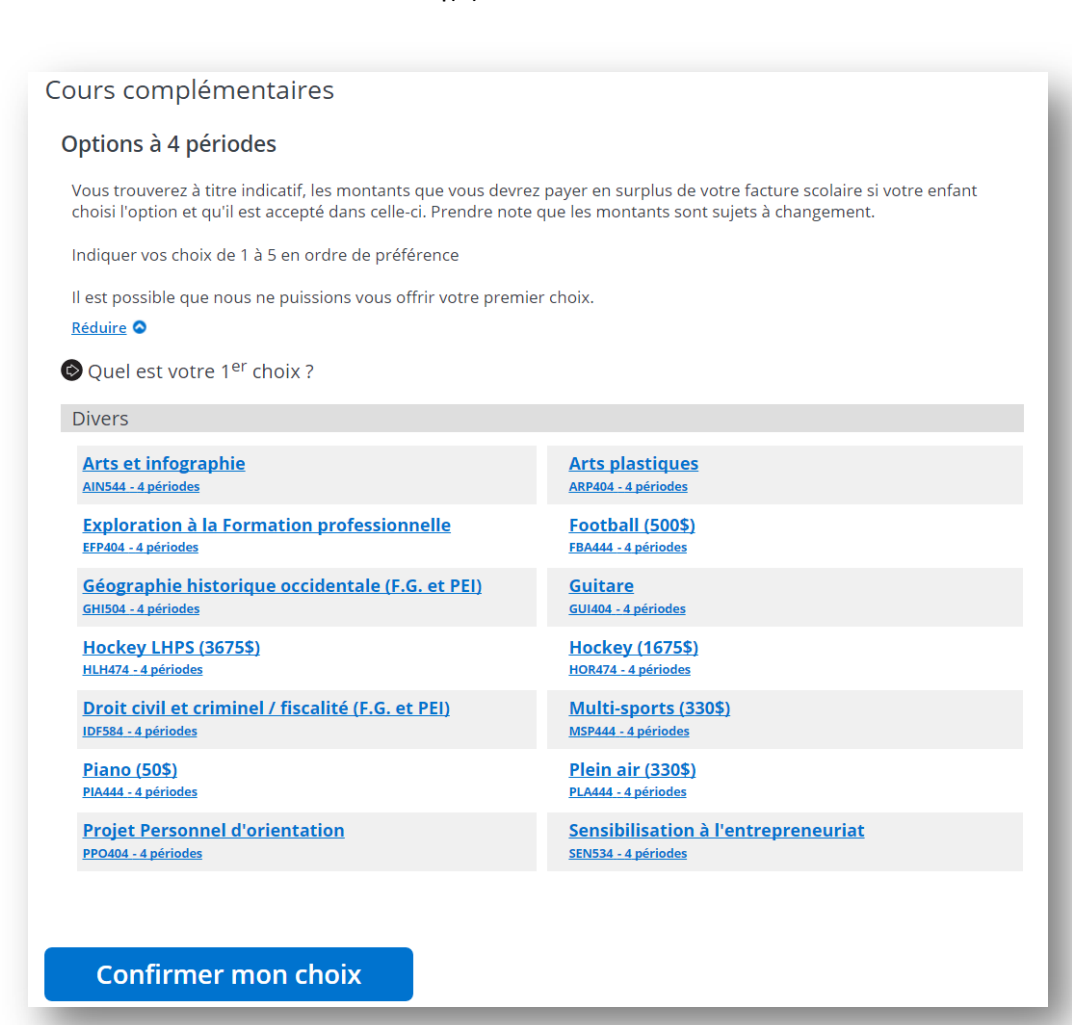

#### Résultat après avoir fait vos choix

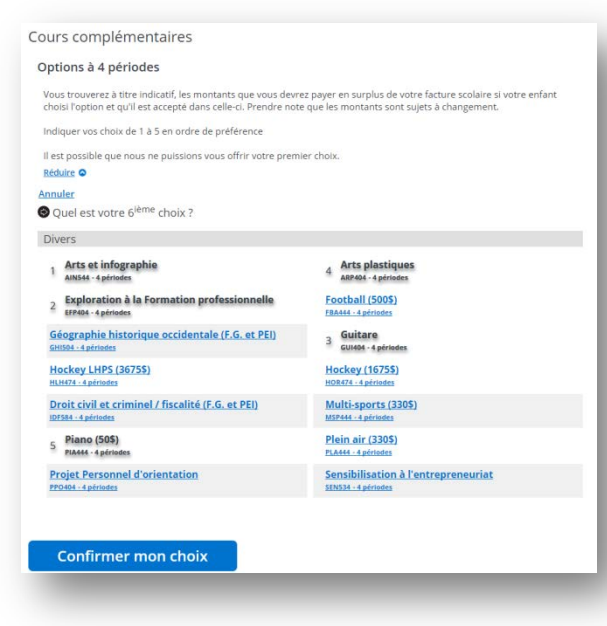

## Résultat lorsque le choix de cours est complété

#### Julie

#### Bilan de la situation

Julie fréquente présentement la Commission scolaire des Découvreurs.

Elle a été inscrite à l'école par Julie Matte le 2017-02-27 à 14:43.

Son choix de cours a été complété par Julie Matte le 27 février 2017 à 15:19.

Actions disponibles pour 2017-2018 Visualiser l'inscription à l'école Modifier les coordonnées Visualiser le choix de cours

## **CHOIX DE COURS POUR LE PEI DE 4**<sup>e</sup> **SECONDAIRE**

| JUILE 1 ESC<br>TESJ21628105                                                                                                    |                                                                                                    |
|----------------------------------------------------------------------------------------------------|----------------------------------------------------------------------------------------------------|
| Choix de cours 2017-2018                                                                                                    |                                                                                                    |
| École secondaire polyvalente de L'Ancienne-Loret<br>Programme d'éducation internationale 4 Nor                                                                                                    | <b>te</b><br>mbre de périodes requises: <b>36</b>                                                                                                    |
|                                                                                                    |                                                                                                    |
| Cours attribues par l'école                                                                                                    |                                                                                                    |
| Pour s attribues par l'ecole<br>Pour toute question concernant le cheminement scolai<br>Perron au 418 872-9836, poste 5213.<br><u>Réduire</u>                                                                                                    | re de votre enfant, veuillez communiquer avec monsieur Jean-Franço                                                                                                    |
| Cours attribues par l'ecole Pour toute question concernant le cheminement scolair Perron au 418 872-9836, poste 5213. Réduire Anglais enrichi PEI PAN404 - 4 périodes                                                                                   | re de votre enfant, veuillez communiquer avec monsieur Jean-Franço<br>Arts et infographie PEI<br>PAR404 - 4 périodes                                                                                                    |
| Cours attribues par l'ecole Pour toute question concernant le cheminement scolai Perron au 418 872-9836, poste 5213. Réduire Anglais enrichi PEI PAN404 - 4 périodes Éthique et culture rel. PEI PEC402 - 2 périodes                                    | re de votre enfant, veuillez communiquer avec monsieur Jean-Franço<br>Arts et infographie PEI<br>PAR404 - 4 périodes<br>Ed. physique PEI<br>PED402 - 2 périodes                                                                         |
| Cours attribues par l'ecole Pour toute question concernant le cheminement scolaie Perron au 418 872-9836, poste 5213. Réduire  Anglais enrichi PEI PAN404 - 4 périodes Éthique et culture rel. PEI PEC402 - 2 périodes Français PEI PFR406 - 6 périodes | re de votre enfant, veuillez communiquer avec monsieur Jean-Franço<br>Arts et infographie PEI<br>PAR404 - 4 périodes<br>Ed. physique PEI<br>PED402 - 2 périodes<br>Histoire du Québec et du Canada (PEI 4e sec.)<br>PHE404 - 4 périodes |

1. Vous n'avez qu'à confirmer le choix de cours en appuyant sur « OK »

| urs complémentaires                                                                           |                                                      |                                      |
|-----------------------------------------------------------------------------------------------|------------------------------------------------------|--------------------------------------|
| onfirmation du choix de cours                                                                 |                                                      |                                      |
| Pour que le dossier puisse être valide, nous vous prions de confirmer le choix de cours.      | Résultat après avoi                                  | r fait votre choix                   |
| Quel est votre 1 <sup>er</sup> choix ?                                                        | Resultat apres avoi                                  |                                      |
| J'accepte le choix de cours Je confirme mon choix<br>ox oui                                   |                                                      |                                      |
|                                                                                               | Cours complémentaires                                |                                      |
| Confirmer mon choix                                                                           | Confirmation du choix de cours                       |                                      |
|                                                                                               | Pour que le dossier puisse être valide, nous vous pr | ions de confirmer le choix de cours. |
|                                                                                               | Annuler<br>Terminé !                                 |                                      |
| Résultat lorsque le choix de                                                                  | J'accepte le choix de cours                          | 2 Je confirme mon choix              |
| cours est complété                                                                            | UK .                                                 | 001                                  |
| Julie                                                                                         | Confirmer mon choix                                  |                                      |
| Bilan de la situation<br>Julie fréquente présentement la Commission scolaire des Découvreurs. |                                                      |                                      |
| Elle a été inscrite à l'école par Julie Matte le 2017-02-27 à 14:43.                          |                                                      |                                      |
| Son choix de cours a été complété par Julie Matte le 27 février 2017 à 15:19.                 |                                                      |                                      |
| Actions disponibles pour 2017-2018                                                            |                                                      |                                      |
| Visualiser l'inscription à l'école                                                            |                                                      |                                      |
| Modifier les coordonnées                                                                      |                                                      |                                      |
|                                                                                               |                                                      |                                      |

## **CHOIX DE COURS POUR 5**<sup>e</sup> **SECONDAIRE**

| Julie Test<br>TESJ21628105                                                                       |                                                                        |
|--------------------------------------------------------------------------------------------------|------------------------------------------------------------------------|
| Choix de cours 2017-2018                                                                         |                                                                        |
| École secondaire polyvalente de L'Ancienne-Lorett<br>Cinquième secondaire Nombre de périodes rec | <b>te</b><br>quises: <b>36</b>                                         |
| Cours attribués par l'école                                                                      |                                                                        |
| Pour toute(s) question(s), vous pouvez joindre madame<br><u>Voir tout</u> <b>o</b>               | France Lortie, conseillère en orientation au 418 872-9836, poste 5162. |
| Anglais 5e sec.<br>ANG534 - 4 périodes                                                           | Éthique et culture rel. 5e sec.<br><sup>ECR504 - 4</sup> périodes      |
| Éducation physique et à la santé 5e sec.<br>EDP502 - 2 périodes                                  | Français 5e sec.<br>FRA506 - 6 périodes                                |
| Monde contemporain 5e sec.<br>MON504 - 4 périodes                                                |                                                                        |
|                                                                                                  |                                                                        |

#### 1. Sélectionnez votre préférence concernant les mathématiques et les arts

Vous devez faire 4 choix en mathématiques et 3 choix en art, mais toujours en ordre de préférence (1=votre premier choix)

| Cours requis offerts                                                                                                    |                                                                       |                                                                                                    |                                                                          |
|----------------------------------------------------------------------------------------------------|-----------------------------------------------------------------------|----------------------------------------------------------------------------------------------------|--------------------------------------------------------------------------|
| Domaine des mathématiques                                                                                                 |                                                                       |                                                                                                    |                                                                          |
| Vous devez sélectionner tous les choix en ordre de préférent<br>devez avoir plus de 75 % dans vos mathématiques de 3e sec | e. Pour les mathématiques TS ou SN de 4e secondaire, vous<br>ondaire. | Pécultat après av                                                                                                    | air fait yas shaiy                                                       |
| Pour les mathématiques SN de 5e secondaire, vous devez av<br>% dans vos mathématiques de CST de 4e secondaire.            | oir réussi le cours de SN de 4e secondaire ou avoir plus de 75        | Resultat apres ave                                                                                                    |                                                                          |
| Réduire O                                                                                                    |                                                                       |                                                                                                    |                                                                          |
| Quel est votre 1 <sup>er</sup> choix ?                                                                                    |                                                                       | Cours requis offerts                                                                                                    |                                                                          |
| Mathématique technico-sciences (TS) 4e sec,<br>MAT464 - 6 périodes                                                        | Mathématique sciences naturelles (SN) 4e sec.<br>MAT465 - 6 périodes  | Domaine des mathématiques                                                                                                    | Pour les mathématiques TS ou SN de 4e secondaire vous                    |
| Math, culture, société et technique (CST) 5e sec.<br>MATS63 - 6 périodes                                                  | Mathématique sciences naturelles (SN) Se sec.<br>MATS65 - 8 périodes  | devez avoir plus de 75 % dans vos mathématiques de 3e seco<br>Pour les mathématiques SN de 5e secondaire, vous devez avo<br>% dans vos mathématiques de CST de 4e secondaire. | ndaire.<br>ir réussi le cours de SN de 4e secondaire ou avoir plus de 75 |
| Domaine des arts                                                                                                    |                                                                       | Réduire O                                                                                                    |                                                                          |
| Choisir chaque cours en cliquant par ordre de préférence.                                                                 |                                                                       | Annuler<br>Terminé ! Vous avez ajouté 6 périodes.                                                                                                    |                                                                          |
| Quel est votre 1 <sup>er</sup> choix ?                                                                                    |                                                                       | 1 Mathématique technico-sciences (TS) 4e sec.<br>MAT464 · 6 périodes                                                                                                    | 2 Mathématique sciences naturelles (SN) 4e sec.<br>MAT465 - 6 périodes   |
| Arts plastiques (F.G. et PEI)<br>APP502 - 2 périodes                                                                      | Guitare (F.G. et PEI)<br>GUI502 - 2 périodes                          | 3 Math. culture, société et technique (CST) 5e sec.<br>MATS63 - 6 périodes                                                                                                    | 4 Mathématique sciences naturelles (SN) 5e sec.<br>MATS65 - 6 périodes   |
| Piano (F.G. et PEI)<br>PIA502 - 2 périodes                                                                                |                                                                       | Domaine des arts                                                                                                    |                                                                          |
|                                                                                                    |                                                                       | Choisir chaque cours en cliquant par ordre de préférence.                                                                                                    |                                                                          |
|                                                                                                    |                                                                       | Annuler                                                                                                    |                                                                          |
|                                                                                                    |                                                                       | Terminé ! Vous avez ajouté 2 périodes.                                                                                                    |                                                                          |
|                                                                                                    |                                                                       | Arts plastiques (F.G. et PEI)<br>ARP302 - 2 périodes                                                                                                    | 2 Guitare (F.G. et PEI)<br>GUIS02 · 2 périodes                           |
|                                                                                                    |                                                                       | 3 Piano (F.G. et PEI)<br>PIAS02 - 2 périodes                                                                                                    |                                                                          |

#### Veuillez faire un minimum de cinq(5) choix.

Un seul choix d'option sportive sera retenu.

Arts

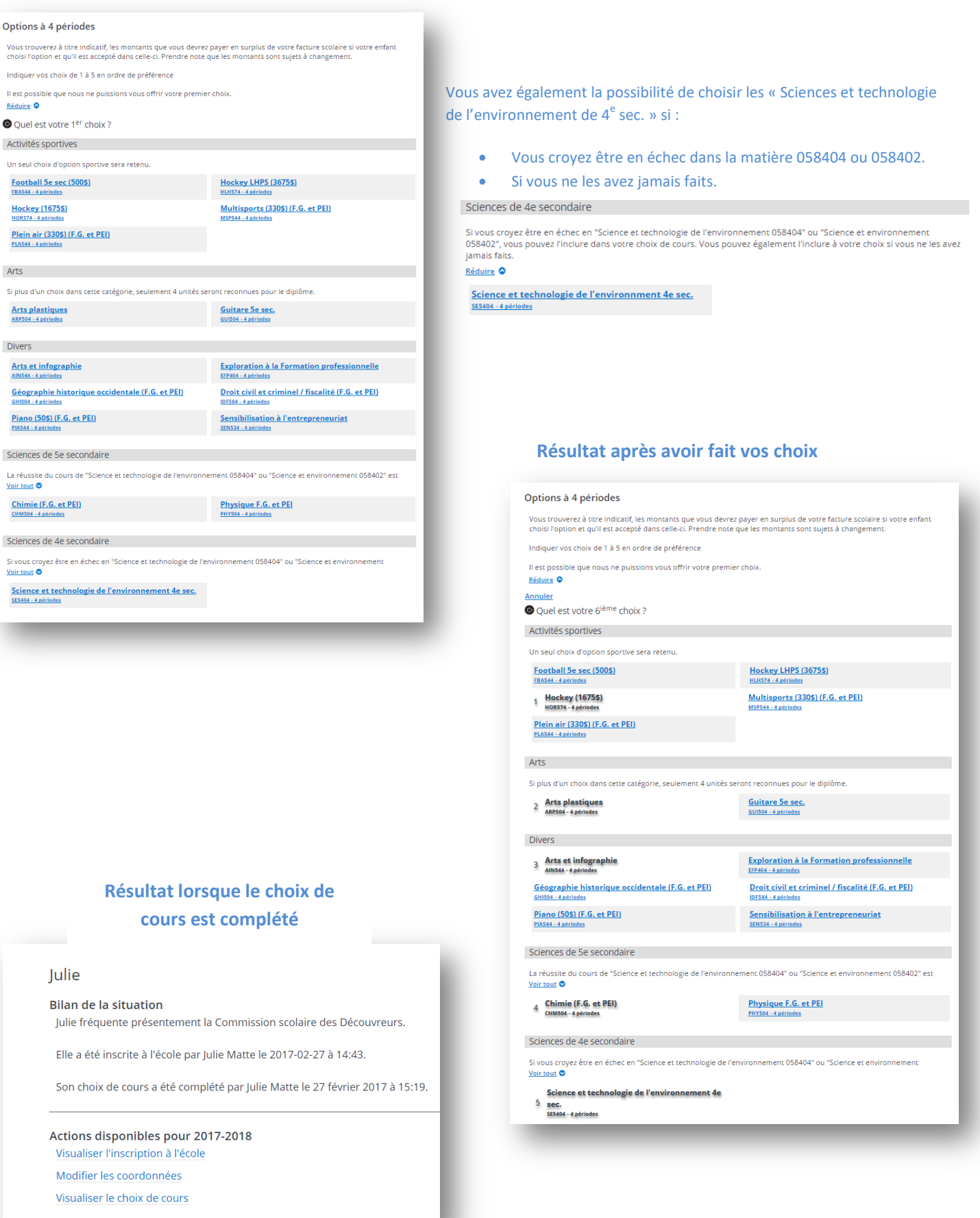

## **CHOIX DE COURS POUR LE PEI DE 5**<sup>e</sup> **SECONDAIRE**

|                                                                                                    | Julie Test<br>TESJ21628105                                                                                                    |                                                                                                    |                                                                                                    | - 1                      |
|----------------------------------------------------------------------------------------------------|----------------------------------------------------------------------------------------------------|----------------------------------------------------------------------------------------------------|----------------------------------------------------------------------------------------------------|--------------------------|
|                                                                                                    | Choix de c                                                                                                    | cours 2017-2018                                                                                                  |                                                                                                    |                          |
|                                                                                                    | École seconda<br>Programme d                                                                                                    | ire polyvalente de L'Ancienne-Lorett<br>'éducation internationale 5 Nor                                          | t <b>e</b><br>nbre de périodes requises: <b>36</b>                                                                                                    |                          |
|                                                                                                    | Cours attri                                                                                                    | bués par l'école                                                                                                 |                                                                                                    |                          |
|                                                                                                    | Pour toute que<br><u>Voir tout</u> 🛇                                                                                                    | stion concernant le cheminement scolair                                                                          | e de votre enfant, veuillez communiquer avec madame Jac                                                                                                    | inthe                    |
|                                                                                                    | Éthique et c<br>EPI504 - 4 période                                                                                                    | ul. rel. et P.I. (F.G. et PEI)<br><sup>25</sup>                                                                  | Anglais enrichi PEI<br>PAN536 - 4 périodes                                                                                                    |                          |
|                                                                                                    | Ed. physique<br>PED502 - 2 périod                                                                                                    | e PEI<br>les                                                                                                    | Français PEI<br>PFR506 - 6 périodes                                                                                                    |                          |
|                                                                                                    | Physique F.O<br>PHY504 - 4 périoc                                                                                                    | G. et PEI<br>les                                                                                                 | Mathématique SN PEI<br>PMA565 - 6 périodes                                                                                                    |                          |
|                                                                                                    | Monde com                                                                                                    | temporain PEI                                                                                                    |                                                                                                    |                          |
|                                                                                                    | PMO504 - 4 pério                                                                                                    | des                                                                                                    |                                                                                                    |                          |
|                                                                                                    | PMO504 - 4 pério                                                                                                    | des                                                                                                    | Tota                                                                                                    | al de périodes <b>30</b> |
| Gélectionne<br>/ous devez fa<br>Cours requis of<br>Domaine des ar<br>Choisir chaque cour<br>@ Quel est votre 1                                             | PM0504 - 4 pério<br>ez votre préfére<br>aire 3 choix, mais t<br>fferts<br>ts<br>s en cliquant par ordre de préfe                                            | ence concernant les arts<br>coujours en ordre de préférence (:                                                   | Tota<br>L=votre premier choix)<br>Résultat après avoir                                                                                                    | al de périodes 30        |
| Sélectionne<br>/ous devez fa<br>Cours requis of<br>Domaine des ar<br>Choisir chaque cour<br>© Quel est votre 1<br>Arts plastiques ()<br>Arts plastiques () | PM0504 - 4 pério<br>ez votre préfére<br>aire 3 choix, mais t<br>fferts<br>ts<br>s en cliquant par ordre de préfé<br>1 <sup>er</sup> choix ?<br>E.G. et PEI) | ence concernant les arts<br>coujours en ordre de préférence (:<br>rence.                                         | L=votre premier choix)<br>Résultat après avoir<br>Cours requis offerts                                                                                                    | al de périodes 30        |
| Gélectionne<br>Yous devez fa<br>Cours requis of<br>Domaine des ar<br>Choisir chaque cour                                                                   | PM0504 - 4 pério<br>ez votre préfére<br>aire 3 choix, mais t<br>fferts<br>ts<br>s en cliquant par ordre de préfé<br>t <sup>er</sup> choix ?<br>E.G. et PEI) | ence concernant les arts<br>roujours en ordre de préférence (:<br>suttare (F.G. et PEI)<br>suttare (F.G. et PEI) | Levotre premier choix)<br>Résultat après avoir<br>Cours requis offerts<br>Domaine des arts<br>Choisir chaque cours en cliquant par ordre de préf<br>Annuler<br>Terminé ! Vous avez ajouté 2 périodes. | al de périodes 30        |

#### 2. Veuillez faire un minimum de 3 choix.

| ptions a 4 periodes                                                                                                    |                                                                                                    |
|----------------------------------------------------------------------------------------------------|----------------------------------------------------------------------------------------------------|
| /ous trouverez à titre indicatif, les montants que vous dev<br>choisi l'option et qu'il est accepté dans celle-ci. Prendre no | rrez payer en surplus de votre facture scolaire si votre enfant<br>ote que les montants sont sujets à changement. |
| ndiquer vos choix de 1 à 5 en ordre de préférence                                                                             |                                                                                                    |
| l est possible que nous ne puissions vous offrir votre pre                                                                    | mier choix.                                                                                                    |
| Réduire 🛛                                                                                                    |                                                                                                    |
| Quel est votre 1 <sup>er</sup> choix ?                                                                                        |                                                                                                    |
| Activités sportives                                                                                                    |                                                                                                    |
| Un seul choix d'option sportive sera retenu.                                                                                  |                                                                                                    |
| Multi-sports (3305) (F.G. et PEI)<br>MSP544 - 4 périodes                                                                      | Plein air (330\$) (F.G. et PEI)<br>PLA544 - 4 périodes                                                            |
| Divers                                                                                                    |                                                                                                    |
| Géographie historique occidentale (F.G. et PEI)<br>GHISO4 - 4 périodes                                                        | Droit civil et criminel / fiscalité (F.G. et PEI)<br>IDF384-4 périodes                                            |
| Sciences de 5e secondaire                                                                                                    |                                                                                                    |
| a réussite du cours de "Science et technologie de l'envirc<br>obligatoire pour pouvoir avoir Chimie ou Physique               | nnement 058404" ou "Science et environnement 058402" est                                                          |
| Réduire 🗢                                                                                                    |                                                                                                    |
| Chimie (F.G. et PEI)<br>CHM504 - 4 périodes                                                                                   |                                                                                                    |

#### Résultat après avoir fait vos choix

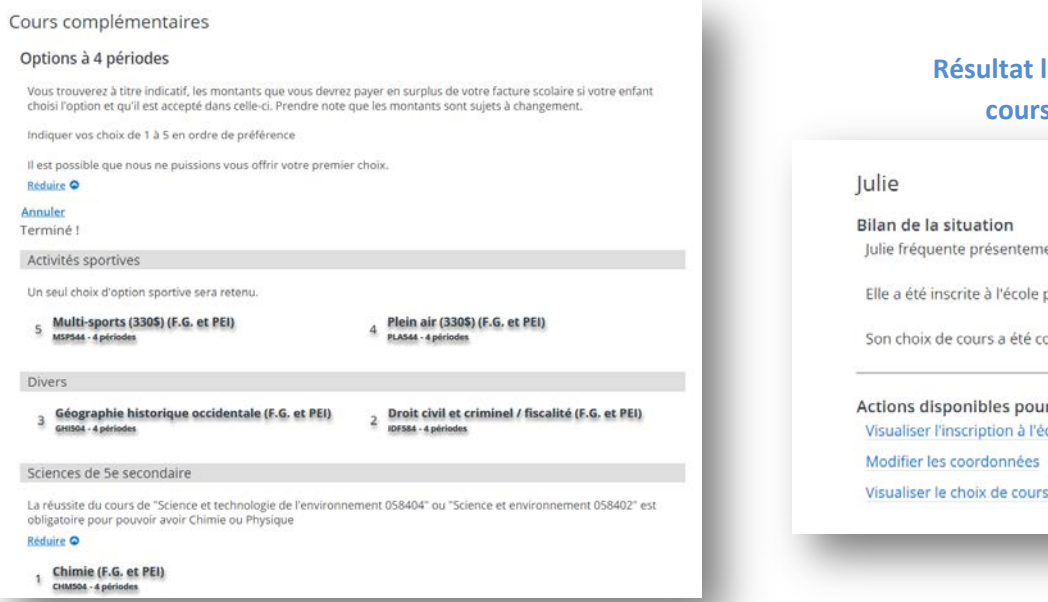

## Résultat lorsque le choix de cours est complété

Julie fréquente présentement la Commission scolaire des Découvreurs.

Elle a été inscrite à l'école par Julie Matte le 2017-02-27 à 14:43.

Son choix de cours a été complété par Julie Matte le 27 février 2017 à 15:19.

Actions disponibles pour 2017-2018 Visualiser l'inscription à l'école Modifier les coordonnées